## HOW TO SUBMIT YOUR TIME CARD

1. From Xavier's main page (<u>www.xula.edu</u>), click on the BannerWeb link located on the upper left of the page.

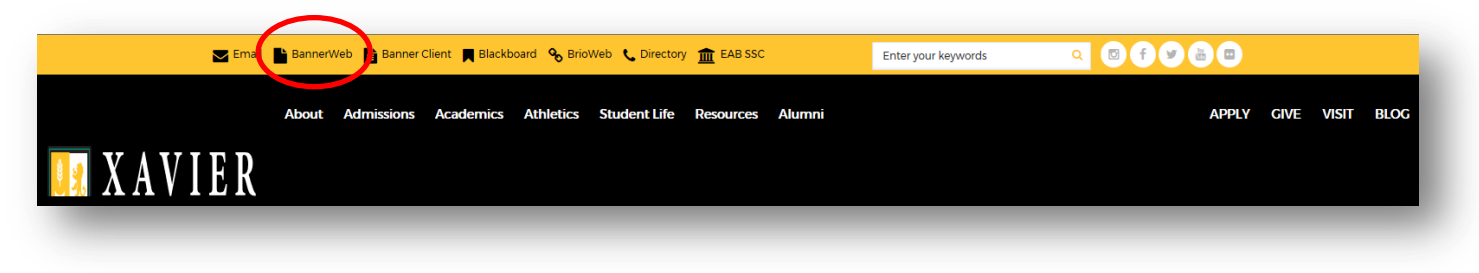

2. Click on the lock icon, "Banner Web," or the Secure Login button to login to BannerWeb.

|                                                                                                    | Xavier University of Louisiana – |
|----------------------------------------------------------------------------------------------------|----------------------------------|
| Banner Web                                                                                                    | 504-486-7411                     |
| If you experience any problems with logging in, please make sure you are using Microsoft Internet Explorer if you are using a |                                  |
| Windows computer and Safari if you are using a Mac. SECURE LOGIN                                                              |                                  |

3. Enter your XULA ID # and PIN #. Then click on the "Login" button.

| SITE MAP   HELP   EXIT                                                                                                    |                                                                                                    |               |
|----------------------------------------------------------------------------------------------------|----------------------------------------------------------------------------------------------------|---------------|
| Welco                                                                                                    | me to Xavier University's Banner Web                                                                                                    |               |
| To access this site, you must have a valid Xavier University Identifica<br>to request one, please contact one of the offices below for informatio | tion Number (XULA ID) and Personal Identification Number (PIN). If you do not know your XULA ID or do not have<br>n on processing your request. | a PIN and wis |
| NOTE: This site is best viewed with Microsoft Internet Explorer.                                                                                  |                                                                                                    |               |
| Employees:<br>Information Technology Center, Help Desk<br>520-7446 or 520-7449                                                                    | Currently Enrolled Students:<br>Office of the Registrar<br>520-7583                                                                             |               |
| Enter your XULA ID and PIN below. When finished, click Log                                                                                        | in.                                                                                                    |               |
| Caution: After two unsuccessful login attempts, we rec                                                                                            | ommend that you enter your User ID and click on the Forgot PIN? button.                                                                         |               |
| Reminder: <u>When you are finished using the site, please</u>                                                                                     | Exit and close your browser to protect your privacy.                                                                                            |               |
| College of Pharmacy Applicants: Click here                                                                                                    |                                                                                                    |               |
|                                                                                                    |                                                                                                    |               |
| User ID:                                                                                                    |                                                                                                    |               |
| Login Forgot PIN?                                                                                                    |                                                                                                    |               |
|                                                                                                    |                                                                                                    |               |
|                                                                                                    |                                                                                                    |               |

4. Click on either "Employee" or "Employee Information."

| Xavier University of Louisiana                                                                                                    |
|----------------------------------------------------------------------------------------------------|
| Personal Information Student Financial Art Employee                                                                                                    |
| SITE MAP   HELP   EXIT                                                                                                    |
| Welcome, [your name], to the Xavier University of Louisiana Information System! Last web access on Jun 27, 2017 at 08:42 pm                                                                                              |
| Online access to information on Registration, Student Records, and Financial Aid.                                                                                                    |
| EMPLOYEE INFORMATION<br>Benefits, leave or job data, payotobs, W2 and T4 forms, W4 data.                                                                                                    |
| PERSONAL INFORMATION<br>Answer a survey, view your address(es), phone number(s), e-mail address(es), and emergency contact information; View name change & social security number change<br>information; Change your PIN |
|                                                                                                    |

5. Click on "Time Sheet."

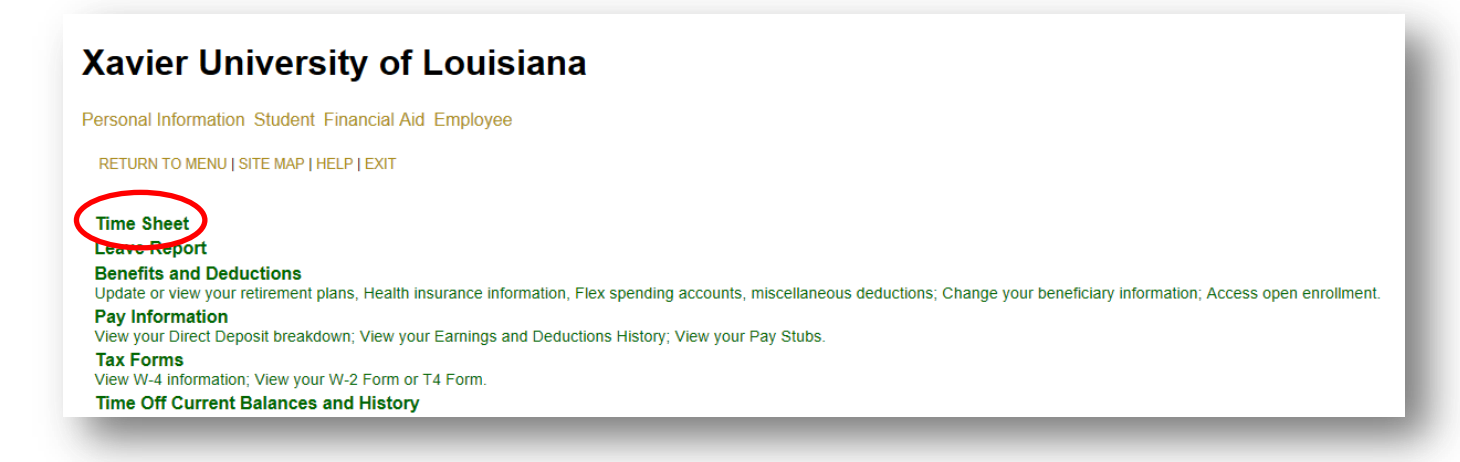

6. Select the job/position that you'd want to submit (#1 in image below). Choose the correct Pay Period (#2). Click on "Time Sheet" (#3).

| Xavier University of Lo                                                                                                    | ouisiana                                                                                                    |
|----------------------------------------------------------------------------------------------------|----------------------------------------------------------------------------------------------------|
| Personal Information Student Financial Aid Er                                                                                                    | nployee                                                                                                    |
| SITE MAP   HELP   EXIT                                                                                                    |                                                                                                    |
| Time Sheet Selection                                                                                                    |                                                                                                    |
| <ul> <li>Make a selection from My Choice. Choose a <u>Title and Department</u></li> <li>Math Tutor XE9405-00</li> <li>Office of Student Academic Success 1126</li> <li>Time Sheet</li> </ul> | Time Sheet period from the pull-down list. Select Time Sheet.<br>My Choice Pay Period and Status<br>BW, Jun 18, 2017 to Jul 01, 2017 |

7. Click on the "Submit for Approval" button.

| ïme Shee           | ət                | -      |                           |                |                |                        |                                                                 | 25.00                     |                          |                        |                          |  |
|--------------------|-------------------|--------|---------------------------|----------------|----------------|------------------------|-----------------------------------------------------------------|---------------------------|--------------------------|------------------------|--------------------------|--|
|                    |                   | Depa   | rtment and Number.        | er.            |                | IV<br>C                | Math Lutor XE9405-00<br>Office of Student Academic Success 1126 |                           |                          |                        |                          |  |
| Time Sheet Period: |                   |        |                           |                |                |                        | Jun 18, 2017 to Jul 01, 2017                                    |                           |                          |                        |                          |  |
|                    |                   | :      | Submit By Date:           |                |                | J                      | ul 03, 2017 by 10:0                                             | MA 00                     |                          |                        |                          |  |
| Clock In<br>or Out | Earning           | Shift  | Default<br>Hours or Units | Total<br>Hours | Total<br>Units | Monday<br>Jun 26, 2017 | Tuesday<br>Jun 27, 2017                                         | Wednesday<br>Jun 28, 2017 | Thursday<br>Jun 29, 2017 | Friday<br>Jun 30, 2017 | Saturday<br>Jul 01, 2017 |  |
| 0                  | Regular Pay       | 1      | C                         | 9.75           |                | 4.25                   | i 4.25                                                          | 1.25                      | Future Time Entry        | Future Time Entry      | Future Time Entr         |  |
|                    | Total Hours: 9.75 |        |                           |                | 4.25           | 4.25                   | 1.25                                                            | 0                         | 0                        |                        |                          |  |
|                    | Total Units:      |        |                           |                | 0              | C                      | 0                                                               | 0                         | 0                        | 0                      |                          |  |
| Position S         | election Commer   | nts Pr | eviev Submit for A        | oproval        | Festart        |                        | 31                                                              |                           |                          |                        |                          |  |

8. Enter your PIN # and click on "Submit."

| Cavier University of Louisiana                                                                                                    |
|----------------------------------------------------------------------------------------------------|
| ersonal Information Student Financial Aid Employee                                                                                                    |
| SITE MAP   HELP   EXIT                                                                                                    |
| Certification                                                                                                    |
| I certify that the time entered represents a true and accurate record of my time. I am responsible for any changes made using my ID and PIN.                                                                        |
| Enter your PIN and select Submit if you agree with the previous statement. Otherwise, select Exit and your time transaction will not be submitted for approval. You will be redirected to the User Logout web page. |
|                                                                                                    |
| Submit                                                                                                    |
|                                                                                                    |

9. Look for the message that says, "Your time sheet was submitted successfully."

| me Shee                  | et                |       |                           |                |                |                        |                                           |                           |                          |                        |                          |  |  |
|--------------------------|-------------------|-------|---------------------------|----------------|----------------|------------------------|-------------------------------------------|---------------------------|--------------------------|------------------------|--------------------------|--|--|
|                          | Title and Number: |       |                           |                |                |                        |                                           | Math Tutor XE9405-00      |                          |                        |                          |  |  |
| Department and Number: C |                   |       |                           |                |                |                        | Utice of Student Academic Success 1126    |                           |                          |                        |                          |  |  |
|                          |                   |       | Submit By Date:           |                |                | JL                     | al 03, 2017 to Jul<br>al 03, 2017 by 10:0 | 01, 2017<br>00 AM         |                          |                        |                          |  |  |
| Clock In<br>or Out       | Earning           | Shift | Default<br>Hours or Units | Total<br>Hours | Total<br>Units | Monday<br>Jun 26, 2017 | Tuesday<br>Jun 27, 2017                   | Wednesday<br>Jun 28, 2017 | Thursday<br>Jun 29, 2017 | Friday<br>Jun 30, 2017 | Saturday<br>Jul 01, 2017 |  |  |
| ૭                        | Regular Pay       | 1     | C                         | 9.75           |                | 4.25                   | 4.25                                      | 1.25                      | Future Time Entry        | Future Time Entry      | Future Time Entr         |  |  |
|                          | Total Hours: 9.7  |       |                           |                |                | 4.25                   | 4.25                                      | 1.25                      | 0                        | C                      |                          |  |  |
| Total Units:             |                   |       |                           |                | 0              | 0                      | 0                                         | 0                         | 0                        | С                      |                          |  |  |